# BizMobile Go! LINE WORKS 連携

2025年4月2日 IoT-EX株式会社 BizMobile Go! の「デフォルト構成機能(Managed App Configuration)」、「アプリ毎専用設定」を利用する ことで、BizMobile Go! (MDM)管理下のデバイスのみ LINE WORKS アプリの利用を許可することができます。 BizMobile Go! で構成された LINE WORKS アプリを使用する場合のみ情報にアクセス可能とすることでセキュリティを 強化できます。

iOS デバイスでの利用方法は、LINE WORKS 管理画面とBizMobile Go!管理画面の両方で行い、大きな流れは次のようになります。

- 1. LINE WORKS 管理画面でMDM連携を設定し、LINE WORKS認証情報を生成
- 2. BizMobile Go! 管理画面でLINE WORKSアプリに生成した認証情報を設定

詳細は次ページ以降をご参照ください。

手順では LINE WORKS アプリが BizMobile Go! の管理画面に登録済みであることを前提とし、その後の設定について説明しています。

## LINE WORKS の管理画面

| LINE WORKS Admin                             | <b>会</b><br>基本設定 | <b>ב</b><br>אכצ-  | <b>ロ</b><br>サービス | ₽<br>₽<br>₽<br>₽<br>₽<br>₽ | <b>€</b>             | <b>し</b><br>統計 | 日<br>購入 | <b>;</b><br>ヘルプ | <b>д</b><br>19-1-1- | in the second second second second second second second second second second second second second second second | グアウト | 『セキュリティ』<br>↓          |
|----------------------------------------------|------------------|-------------------|------------------|----------------------------|----------------------|----------------|---------|-----------------|---------------------|----------------------------------------------------------------------------------------------------|------|------------------------|
| <ul> <li>・セキュリティ機能</li> <li>・利用状況</li> </ul> | セキュリテ            | <sup>=</sup> ィ機能ジ | メンバーのア           | "カウントとデ                    | バイスを保                | 渡するセキュリ        | リティ機能を  | 実行します。          |                     |                                                                                                    |      | 『モハイルセキュリティ』<br>と進みます。 |
| ・インストール状況<br>・ネットワークセキュリテ<br>イ               | 組織図              |                   | <b>アクセス</b>      | <b>ブロック</b>  0,<br>イン情報の変  | 人 <b>ブロッ</b><br>更を要請 | クリストをダ         | ウンロード   |                 |                     |                                                                                                    |      |                        |
| ・アカウントセキュリティ<br>・モバイルセキュリティ                  |                  | 1                 |                  | 写真                         |                      | 名前             |         | 部               | 目刊の                 | アカウントステ                                                                                                    | =-タス |                        |
| ・ファイルセキュリティ                                  |                  |                   |                  |                            |                      |                |         |                 |                     | 使用中                                                                                                    |      |                        |
|                                              |                  |                   |                  |                            |                      | 2              |         |                 |                     | 使用中                                                                                                    |      |                        |

## LINE WORKS の管理画面

| LINE WORKS A                                                       | dmin                                    | <b>本</b><br>基本設定             | <b>り</b><br>メンバー     | <b>0</b><br>サービス  | <b>6</b><br>t+1974 |                  | <b>し</b><br>統計   |                 | <b>;</b><br>ヘルプ | <b>д</b><br>15-67- | 『デバイス管理(MDM)』<br>『外部MDM連携』 |
|--------------------------------------------------------------------|-----------------------------------------|------------------------------|----------------------|-------------------|--------------------|------------------|------------------|-----------------|-----------------|--------------------|----------------------------|
| デバイス管理 (MDM)                                                       |                                         |                              |                      |                   |                    |                  |                  |                 |                 |                    | ↓<br>『有効にする』を選択            |
| LINE WORKS MDM                                                     | 1                                       |                              |                      |                   |                    |                  |                  |                 |                 |                    |                            |
| ○ 必須にする                                                            | ○ 個別設定                                  | する                           | • 第                  | 概効にする             |                    | 例外管理             | ]                |                 |                 |                    | 『自動生成』を選択                  |
| <ul> <li>※ LINE WORKS MDI</li> <li>※ 本機能による各デバリティポリシーに基</li> </ul> | Mを利用すると、モバイ<br>イスの識別番号取得、<br>でき合法的に行なって | イル版LINE W<br>およびモバイ<br>ください。 | /ORKSアプ!<br>ル版LINE W | Jのデータ削<br>ORKSアプリ | 除またはデバ・<br>リのデータ削除 | イスの初期化<br>またはデバイ | を遠隔操作で<br>スの初期化は | 行なえます。<br>、これらに | 該当する社内          | 内規定やセキュ            | ↓<br>「保存」します。              |
| 外部MDM連携                                                            |                                         |                              |                      |                   |                    |                  |                  |                 |                 |                    | ※ここでは「自動生成」を例にしてい          |
| 💿 有効にする                                                            | <ul><li>() 無効にす</li></ul>               | る                            |                      |                   |                    |                  |                  |                 |                 |                    | ます。                        |
| Configuration Key                                                  | LineworksAuthCode                       | e」と発行し <i>f</i>              | :Key Value           | の値を、連掛            | 携する外部MD            | MのApp Co         | nfiguration      | 能で設定し           | てください。          |                    |                            |
| Configuration Key                                                  | LineworksAuthCod                        | le                           |                      |                   |                    |                  |                  |                 |                 |                    |                            |
| Value Type                                                         | String                                  |                              |                      |                   |                    |                  |                  |                 |                 |                    |                            |
| Key Value                                                          | ○ 自動作成                                  | ○ 直接入力                       | j.                   |                   |                    |                  |                  |                 |                 |                    |                            |
|                                                                    |                                         |                              |                      |                   |                    |                  |                  |                 |                 |                    |                            |
|                                                                    | 15文字の半角英字、                              | または数字で                       | 入力してくた               | <b>さい。</b>        |                    |                  |                  |                 |                 |                    |                            |

※ 「外部MDM連携」を有効にすると、外部MDMでConfiguration Keyを設定し配信したモバイル版LINE WORKSアプリからのログインのみ許可します。 ※ Android端末との外部MDM連携は、LINE WORKSモバイル版アプリv2.3以降かつAndroid for Work/Android Enterprise対応の端末でご利用になれます。

#### LINE WORKS の管理画面

|                                             | dmin                                      | <b>秦</b> 本設定                  | <b>り</b><br>メンバー      | <b>ロ</b><br>サービス      | <br>±≠⊥⊍₹4          |                               | <b>业</b><br>統計   | <b>₽</b><br>購入   | <b>:</b><br>ヘルプ | <b>д</b><br>15-64- | 生成された"Key Value"をコピーし<br>て次のステップのBizMobile Go! 管<br>理画面で「LINE WORKS」アプリの |
|---------------------------------------------|-------------------------------------------|-------------------------------|-----------------------|-----------------------|---------------------|-------------------------------|------------------|------------------|-----------------|--------------------|--------------------------------------------------------------------------|
| デバイス管理 (MDM)                                |                                           |                               |                       |                       |                     |                               |                  |                  |                 |                    | 構成情報に設定します。                                                              |
| LINE WORKS MD                               | M                                         |                               |                       |                       |                     |                               |                  |                  |                 |                    |                                                                          |
| ○ 必須にする                                     | ○ 個別設知                                    | 定する                           | • 無                   | 類にする                  |                     | 例外管理                          | )                |                  |                 |                    |                                                                          |
| ※ LINE WORKS ME<br>※ 本機能による各デ/<br>リティポリシーに認 | OMを利用すると、モバ<br>《イスの識別番号取得、<br>誌づき合法的に行なって | イル版LINE W<br>およびモバイ<br>てください。 | /ORKSアプリ<br>ル版LINE W( | リのデータ削<br>ORKSアプリ     | 除またはデバ・<br>1 のデータ削除 | イスの初期化 <sup>;</sup><br>またはデバイ | を遠隔操作で<br>スの初期化に | 行なえます。<br>t、これらに | 該当する社内          | 内規定やセキュ            |                                                                          |
| 外部MDM連携                                     |                                           |                               |                       |                       |                     |                               |                  |                  |                 |                    |                                                                          |
| ● 有効にする                                     | <ul><li>無効に</li></ul>                     | する                            |                       |                       |                     |                               |                  |                  |                 |                    |                                                                          |
| Configuration Key                           | 「LineworksAuthCode                        | 」と発行したK                       | (ey Valueの/i          | 直を、 <mark>連</mark> 携す | る外部MDMの             | App Configu                   | uration機能        | で設定してく           | ださい。            |                    |                                                                          |
| Configuration Key                           | LineworksAuthCode                         | 2                             |                       |                       |                     |                               |                  |                  |                 |                    |                                                                          |
| Value Type                                  | String                                    |                               |                       |                       |                     |                               |                  |                  |                 |                    |                                                                          |
| Key Value                                   | ● 自動作成                                    | ◎ 直接入力                        |                       |                       |                     |                               |                  |                  |                 |                    |                                                                          |
|                                             |                                           |                               | 再発行                   | ī                     |                     |                               |                  |                  |                 |                    |                                                                          |

※ 「外部MDM連携」を有効にすると、外部MDMでConfiguration Keyを設定し配信したモバイル版LINE WORKSアプリからのログインのみ許可します。 ※ Android端末との外部MDM連携は、LINE WORKSモバイル版アプリv2.3以降かつAndroid for Work/Android Enterprise対応の端末でご利用になれます。

| BizMobile Go!                  | の管理画面(iOSの場合)                                                                                                    | 『構成』メニュー                            |
|--------------------------------|----------------------------------------------------------------------------------------------------|-------------------------------------|
| 表示 構成 DEP アプリライセンス             | 2 設定 ログ 🦉 📕 🧧                                                                                                    |                                     |
| 構成 » アプリケーション » 更新 » LINE WORk | (5                                                                                                    |                                     |
| 0S                             | iOS                                                                                                    | ↓<br>『LINE WORKS』                   |
| 242                            | Store<br>ストアアプリ・インハウスアプリのいずれかを選択                                                                                                    | $\downarrow$                        |
| 名前・                            | LINE WORKS                                                                                                    | 『編集』                                |
| 說明                             | 任意に入力できる情報。255文字以内                                                                                                    |                                     |
| AppStore ID                    | 1012129122                                                                                                    | ▼                                   |
| 識別子                            | com.nhncorp.worksone                                                                                                    |                                     |
| 管理対象とする                        | (du)                                                                                                    |                                     |
| 管理フラグ                          | MDMプロファイルが削除されたらアプリも削除する<br>アプリのデータのバックアップを許可しない                                                                                    | 『追加』<br>LINE WORKSの管理画面で生           |
| デフォルト属性                        | 例: (****b*)<br>Per-App VPN の設定機能に使用<br>サンプル: (*VPNUUID*:FFEC64C0-E181-11E3-8B68-00000000000)                                        | 成した"Key Value"を設定します。               |
| デフォルト構成                        | LineworksAuthCode     文字列     前除       追加         本機能に対応したアプリのみ、任意のタグを定義。「作成」ボタンをクリックすることで入力フォームを利用して値を設定       BizMobile構成情報を有効にする | ・キー : LineworksAuthCode<br>・型 : 文字列 |
| テンプレート                         |                                                                                                    | ・値:LINE WORKS 管理画面<br>の Key Value   |
|                                |                                                                                                    | $\downarrow$                        |
|                                |                                                                                                    | 『保存』                                |

## BizMobile Go! の管理画面(Androidの場合)

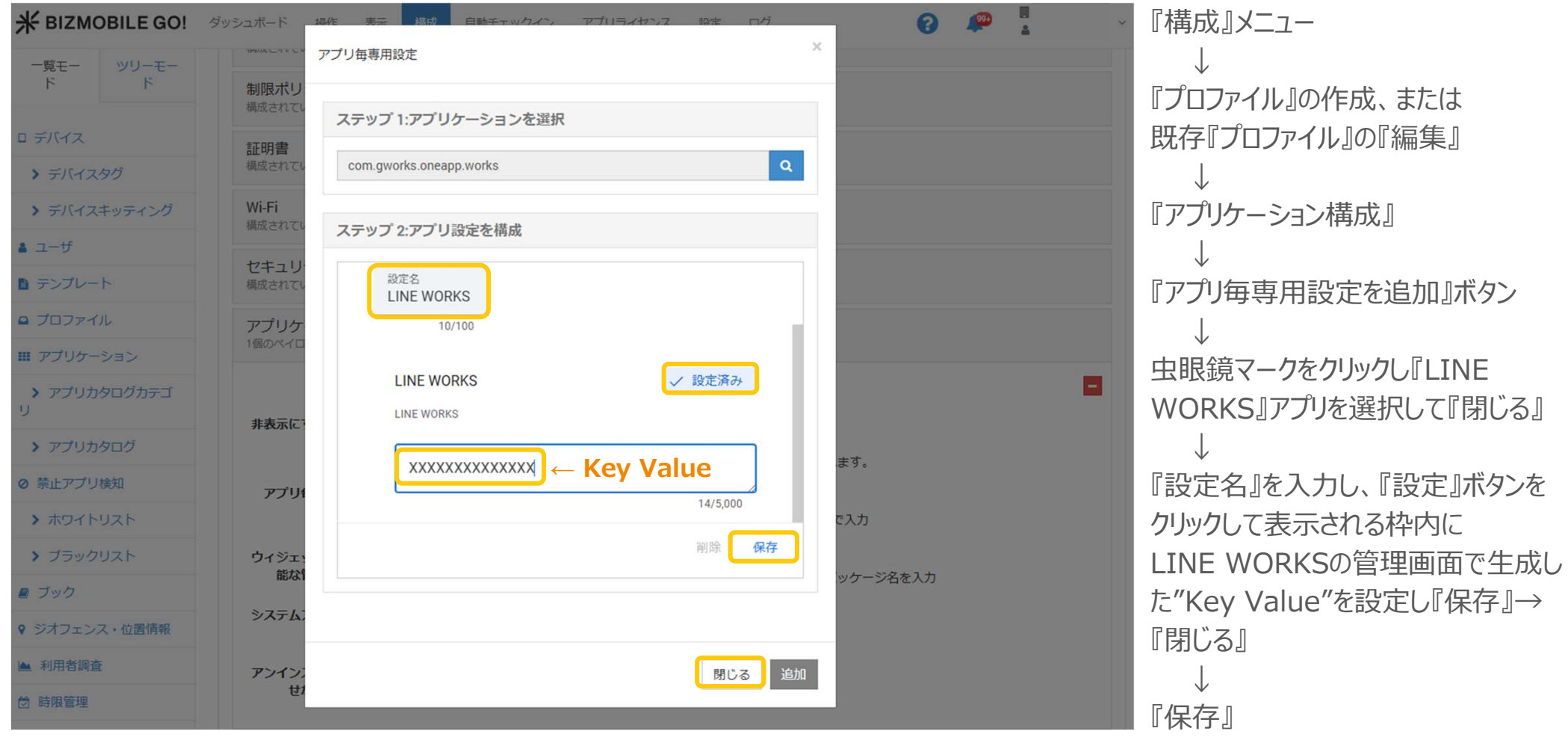

※ ユニットでEMMが有効な場合のみご利用いただけます。